## Furutech ADL A1 ASIO Driver installation guide for Windows

To install the driver for Furutech ADL A1:

- 1. Download the driver from the A1 webpage: http://www.adl-av.com/products/headphone\_amplifiers/A1/
- 2. Double-click the .zip file to open and save to hard drive
- 3. Connect Furutech ADL A1 to PC with provided USB cable and switch the A1 on. (No driver should be found for Furutech ADL A1)
- 4. Switch on the rear side of the A1 should be set to "USB Dac".
- 5. Open Furutech ADL A1 ASIO Driver folder and double click on SETUP.EXE to install Furutech ADL A1 driver on the PC.

| Song and Forgeth ADL AT ASID Driver |                |                |                  |          |                                                                                                    |                                                             |  |
|-------------------------------------|----------------|----------------|------------------|----------|----------------------------------------------------------------------------------------------------|-------------------------------------------------------------|--|
| 组合管理 • 🔂 開設                         | 共用對象 · 原蜂      | 新油資料交          |                  |          |                                                                                                    | Description for the stall                                   |  |
| ☆ 我的希美                              | 84             | 修改且期           | 和型 :             | 大小       |                                                                                                    | Preparing to Install                                        |  |
| TR                                  | DIFXAPI        | 2014/2/18 上午 0 | 模型实际实            |          |                                                                                                    |                                                             |  |
| HAN .                               | 🗼 viaudusb     | 2014/2/18 上午 0 | 福富资料实            |          |                                                                                                    | Platform Setup is preparing the instalishield wizard, which |  |
| 9月 最近的位置                            | 0X0409.INE     | 2002/5/2 下牛 03 | 组制股工             | 5 KB     |                                                                                                    | will guide you through the program setup process. Pleas     |  |
| MySyncFolder                        | A 165x300.bmp  | 2009/7/19 上年 0 | 私知思影像            | 146 KB   |                                                                                                    | wait.                                                       |  |
|                                     | 500x60.bmp     | 2009/7/6 上午 10 | 贴端医影像            | 90 KB    |                                                                                                    |                                                             |  |
| - 保持項                               | asia.slf       | 2007/9/19 上午 0 | SLF 幅震           | 36 KB    |                                                                                                    |                                                             |  |
| D to                                | english.dll    | 2011/3/14 下午 0 | 唐用程式描充           | 431 KB   |                                                                                                    |                                                             |  |
| 日日日本                                | ] english.slf  | 2007/9/19 上年 0 | SLF 個面           | 7 KS     |                                                                                                    | Checking Uperating System Version                           |  |
| h min                               | europe1.slf    | 2007/9/19 上午 0 | SLF 煤雪           | 60 KB    |                                                                                                    |                                                             |  |
| ● 視氏<br>■ 視氏<br>■ 圏片                | europe2.slf    | 2007/9/19 上年 0 | SLF模式            | 49 KB    |                                                                                                    |                                                             |  |
|                                     | europe3.slf    | 2007/9/19 上午 0 | SLF 僅富           | 50 KB    |                                                                                                    |                                                             |  |
|                                     | europe4.slf    | 2007/9/19 上年 0 | SLF 檔案           | 27 KB    |                                                                                                    |                                                             |  |
| 🜏 家用数组                              | SINSTMSIA.EXE  | 2002/3/11 上午 0 | 用用程式             | 1,669 KB |                                                                                                    |                                                             |  |
|                                     | INSTMSIW.EXE   | 2002/3/11 上午 1 | 應用程式             | 1,780 KB |                                                                                                    |                                                             |  |
| 80.0                                | ISSCRIPT.MSI   | 13 下午 0        | Windows Installe | 617 K8   |                                                                                                    |                                                             |  |
| 1 TE                                | LICENSE.MLF    | 19 上午 0        | MLF 編宽           | 3 KB     |                                                                                                    |                                                             |  |
| 🏭 本機磁碼 (C:)                         | Platform msi   | 0 ± 41         | Windows Installe | 2,681 KB |                                                                                                    |                                                             |  |
| 5% 本機磁環 (D:)                        | SETUP.EXE      | 0上午1           | 康用模式             | 212 KB   |                                                                                                    |                                                             |  |
| MSN 上我的社群                           | @ Setup.ini    | 10上午1          | 组展設定             | 2 KB     |                                                                                                    |                                                             |  |
| <b>1</b> .1838                      | Setupliss      | 19上午0          | ISS 档案           | 1 KS     |                                                                                                    |                                                             |  |
|                                     | SETUP.MLF      | 2001/1/19上中 0  | MLF 编部           | 228 KB   |                                                                                                    |                                                             |  |
|                                     | SETUP          | 2013/12/24 下中  | Windows Explor   | 1 KB     | The second second second second second second second second second second second second second second second se |                                                             |  |
| 🚯 image Catalog                     | VIAPCI.sys     | 2011/3/14 下午 0 | 系统描言             | 10 KB    |                                                                                                    |                                                             |  |
|                                     | 🗟 viasetup.dll | 2011/3/14 下午 0 | 度用程式提充           | 119 KB   |                                                                                                    |                                                             |  |
|                                     | viaudio.ini    | 2013/12/24 下年  | 用限股票             | 1 KB     |                                                                                                    | Can                                                         |  |

- 6. Continue through the installation process by clicking "Next" until the final step to automatically restart PC. Select "Restart Computer" and click on "Finish".
- 7. Once PC has restarted, the ADL A1 Driver will be successfully installed.
- Please check if the ADL A1 ASIO icon is on the desktop screen to confirm successful installation.
  Click on the ADL A1 ASIO icon and adjust the ASIO Buffer Size to maximum to ensure smooth playback.

| M           | 🖁 VIA DirectKS ASIO Full Duplex Setup |        |                                  |  |  |  |  |
|-------------|---------------------------------------|--------|----------------------------------|--|--|--|--|
| <b>TC</b>   | DirectKS Output Ports                 |        | ASIO Buffer Size                 |  |  |  |  |
| ADL A1 ASIO | Device Name                           | Active | Current Size: 4096 Samples       |  |  |  |  |
|             |                                       | 103    | Change the size to: 4096 Samples |  |  |  |  |
|             |                                       |        |                                  |  |  |  |  |
|             |                                       |        |                                  |  |  |  |  |
|             | DirectKS Input Ports                  |        |                                  |  |  |  |  |
|             | Device Name                           | Active |                                  |  |  |  |  |
|             |                                       |        |                                  |  |  |  |  |
|             |                                       |        |                                  |  |  |  |  |
|             |                                       |        | Apply Cancel                     |  |  |  |  |
|             |                                       |        |                                  |  |  |  |  |

## Furutech A1 Driver Uninstall Guide

WARNING: Please make sure Furutech A1 is connected to computer and A1 unit is switched on before uninstalling.

Uninstalling without Furutech A1 connecting to computer will result in failure to uninstall.

Step 1: Connect A1 to the PC and proceed to the Control Panel > Programs and Features and select VIA control manager (shown below) and click uninstall.

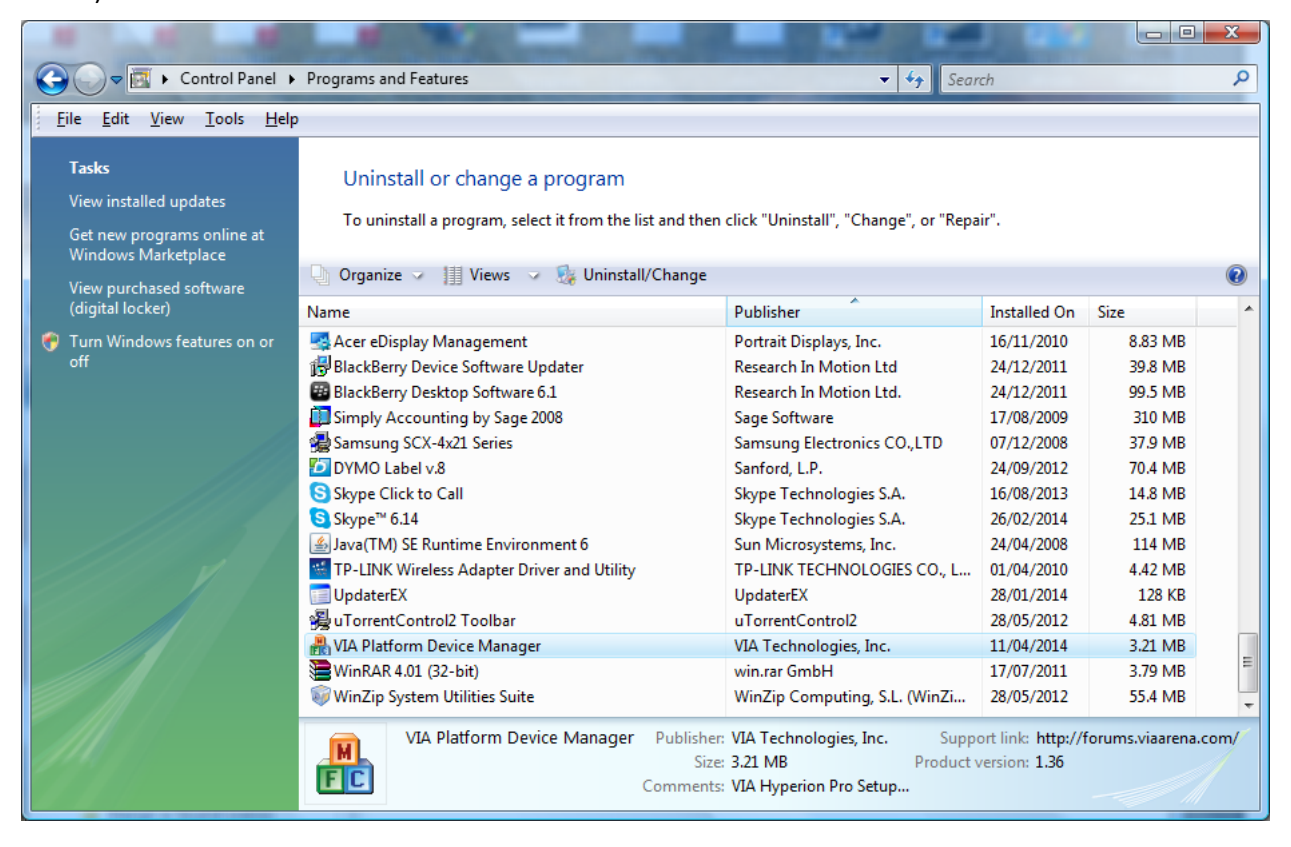